# Πώς να αναρτήσετε ένα ODL MOOC

- 1. Επισκεφθείτε τη σελίδα http://studio.moocspace.odl.deusto.es/
- Επιλέξτε SIGN UP (πάνω δεξιά) και δημιουργήστε έναν προσωπικό λογαριασμό
- Θα λάβετε στη διεύθυνση ηλεκτρονικού ταχυδρομείου που δώσατε ένα μήνυμα ενεργοποίησης και τα επόμενα βήματα
- 4. Τώρα μπορείτε να συνδεθείτε -SIGN IN (πάνω δεξιά)
- 5. Για να δημιουργήσετε ένα νέο MOOC θα πρέπει να επιλέξετε **+New** Course
- 6. Συμπληρώστε όλα τα απαραίτητα πεδία
  - σημείωση: Επιλέξτε σωστά το όνομα του ΜΟΟC, καθώς δεν θα μπορείτε να το επεξεργαστείτε αργότερα. Μπορείτε να παρέμβετε μόνο στο πώς θα εμφανίζεται
- 7. Τώρα μπορείτε να προσθέτε νέες ενότητες +New Section. Η προτεινόμενη δομή είναι η παρακάτω εκπαιδευτικό κύκλος της ανακαλυπτικής μάθησης:
  - Κεντρίζω το ενδιαφέρον
  - ✓ Εξερεύνώ
  - 🖌 Εξήγώ
  - Επεκτείνω
  - 🗸 Αξιολογώ
- 8. Μπορείς να προσθέσεις υποενότητες επιλέγοντας στο κέντρο του κουτιού της ενότητας
- 9. Μέσα στις υποενότητες μπορείς επίσης να δημιουργήσεις κεφάλαια
- 10. Σε αυτό το σημείο μπορείς να επιλέξεις το είδος του περιεομένουν που θα ήθελες να αναρτήσεις (Κείμενο, Εικόνα, Βίντεο, Ερωτήσεις Επίλυσης Προβλήματος, κ.α.) και να προχωρήσεις επιλέγοντας Add New Component

- Για να μεταφορτώσεις μία εικόνα θα πρεπει να επιλέξεις Files&Uploads, κατώ από το μενού Content
- Κάντε αναζήτηση στον υπολογιστή σας για να βρείτε την εικόνα που θέλετε να μεταφορτώσετε Close the window or upload another file
- 3. Στην Πέμπτη στήλη του πίνακα αντέγραψε το **Studio** link
- Επιστρέψτε στο MOOC (κάντε κλικ στο Outline κάτω από το Content) και κάντε κλικ για να επεξεργαστείτε την περιοχή στην οποία θέλετε να προσθέσετε την εικόνα
- **5.** Επικολλήστε το link στην περιοχή **Source** στη διαχείριση περιεχομένου html κάτω από το "insert/edit" σύμβολο εικόνας

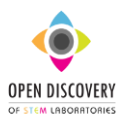

# Εικόνες Αρχεία

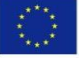

Co-funded by the Erasmus+ Programme of the European Union

The European Commission support for the production of this publication does not constitute an endorsement of the contents which reflects the views only of the authors, and the Commission cannot be held responsible for any use which may be made of the information contained therein.

Αναφέρετε την ηλικία των μαθητών που απευθύνεστε ξανά!

# microMOOC Λεπτομέρειες

1. Δημοσιοποιείστε βασικές πληροφορίες επιλέγοντας Schedule & Details, κατώ από το μενού Settings.

 Συμπληρώστε τα κενά πεδία με ημερομηνίες και ώρες. Μετακινηθείτε προς τα κάτω και επιλέξτε τη γλώσσα.

3. Πληκτρολογήστε πληροφορίες για τους μαθητές και καθηγητές που θα ενδιαφερθούν στο πεδίο Course Short Description κάτω από το"Introducing Your Course".

4. Εισάγετε Course Overview χρησιμοποιώντας τον κώδικα:

<section class="about"> (keep this line)

<h2>About This Course </h2> (keep this line)

Include your long course description here.

Πληκτρολογηστε εδω μια λεπτομερή περιγραφή του ΜΟΟΟ

(<u>keep and untouchable</u>)

This is paragraph 2 of the long course description. Add more paragraphs as needed. Make sure to enclose them in paragraph tags.

 <u>(keep and untouchable)</u> </section> <u>(keep this line)</u>

<section class="prerequisites"> (keep this line)

<h2>Requirements</h2> <u>(keep this line)</u>

<hr/>
<hr/>
<hr/>
<hr/>
<hr/>
<hr/>
<hr/>
<hr/>
<hr/>
<hr/>
<hr/>
<hr/>
<hr/>
<hr/>
<hr/>
<hr/>
<hr/>
<hr/>
<hr/>
<hr/>
<hr/>
<hr/>
<hr/>
<hr/>
<hr/>
<hr/>
<hr/>
<hr/>
<hr/>
<hr/>
<hr/>
<hr/>
<hr/>
<hr/>
<hr/>
<hr/>
<hr/>
<hr/>
<hr/>
<hr/>
<hr/>
<hr/>
<hr/>
<hr/>
<hr/>
<hr/>
<hr/>
<hr/>
<hr/>
<hr/>
<hr/>
<hr/>
<hr/>
<hr/>
<hr/>
<hr/>
<hr/>
<hr/>
<hr/>
<hr/>
<hr/>
<hr/>
<hr/>
<hr/>
<hr/>
<hr/>
<hr/>
<hr/>
<hr/>
<hr/>
<hr/>
<hr/>
<hr/>
<hr/>
<hr/>
<hr/>
<hr/>
<hr/>
<hr/>
<hr/>
<hr/>
<hr/>
<hr/>
<hr/>
<hr/>
<hr/>
<hr/>
<hr/>
<hr/>
<hr/>
<hr/>
<hr/>
<hr/>
<hr/>
<hr/>
<hr/>
<hr/>
<hr/>
<hr/>
<hr/>
<hr/>
<hr/>
<hr/>
<hr/>
<hr/>
<hr/>
<hr/>
<hr/>
<hr/>
<hr/>
<hr/>
<hr/>
<hr/>
<hr/>
<hr/>
<hr/>
<hr/>
<hr/>
<hr/>
<hr/>
<hr/>
<hr/>
<hr/>
<hr/>
<hr/>
<hr/>
<hr/>
<hr/>
<hr/>
<hr/>
<hr/>
<hr/>
<hr/>
<hr/>
<hr/>
<hr/>
<hr/>
<hr/>
<hr/>
<hr/>
<hr/>
<hr/>
<hr/>
<hr/>
<hr/>
<hr/>
<hr/>
<hr/>
<hr/>
<hr/>
<hr/>
<hr/>
<hr/>
<hr/>
<hr/>
<hr/>
<hr/>
<hr/>
<hr/>
<hr/>
<hr/>
<hr/>
<hr/>
<hr/>
<hr/>
<hr/>
<hr/>
<hr/>
<hr/>
<hr/>
<hr/>
<hr/>
<hr/>
<hr/>
<hr/>
<hr/>
<hr/>
<hr/>
<hr/>
<hr/>
<hr/>
<hr/>
<hr/>
<hr/>
<hr/>
<hr/>
<hr/>
<hr/>
<hr/>
<hr/>
<hr/>
<hr/>
<hr/>
<hr/>
<hr/>
<hr/>
<hr/>
<hr/>
<hr/>
<hr/>
<hr/>
<hr/>
<hr/>
<hr/>
<hr/>
<hr/>
<hr/>
<hr/>
<hr/>
<hr/>
<hr/>
<hr/>
<hr/>
<hr/>
<hr/>
<hr/>
<hr/>
<hr/>
<hr/>
<hr/>
<hr/>
<hr/>
<hr/>
<hr/>
<hr/>
<hr/>
<hr/>
<hr/>
<hr/>
<hr/>
<hr/>
<hr/>
<hr/>
<hr/>
<hr/>
<hr/>
<hr/>
<hr/>
<hr/>
<hr/>
<hr/>
<hr/>
<hr/>
<hr/>
<hr/>
<hr/>
<hr/>
<hr/>
<hr/>
<hr/>
<hr/>
<hr/>
<hr/>
<hr/>
<hr/>
<hr/>
<hr/>
<hr/>
<hr/>
<hr/>
<hr/>
<hr/>
<hr/>
<hr/>
<hr/>
<hr/>
<hr/>
<hr/>
<hr/>
<hr/>
<hr/>
<hr/>
<hr/>
<hr/>
<hr/>
<hr/>
<hr/>
<hr/>
<hr/>
<hr/>
<hr/>
<hr/>
<hr/>
<hr/>
<hr/>
<hr/>
<hr/>
<hr/>
<hr/>
<hr/>
<hr/>
<hr/>
<hr/>
<hr/>
<hr/>
<hr/>
<hr/>
<hr/>
<hr/>
<hr/>
<hr/>
<hr/>
<hr/>
<hr/>
<hr/>
<hr/>
<hr/>
<hr/>
<hr/>
<hr/>
<hr/>
<hr/>
<hr/>
<hr/>
<hr/>
<hr/>
<hr/>
<hr/>
<hr/>
<hr/>
<hr/>
<hr/>
<hr/>
<hr/>
<hr/>
<hr/>
<hr/>
<hr/>
<hr/>
<hr/>
<hr/>
<hr/>
<hr/>
<hr/>
<hr/>
<hr/>
<hr/>
<hr/>
<hr/>
<hr/>
<hr/>

Αναφέρετε την ηλικιά των μαθητών στους οποίους απευθύνεστε

Add information about the skills and knowledge students need to take

#### this course

 <u>(keep and untouchable)</u> </section> <u>(keep this line)</u>

5. Επιλέξτε Upload Image Image και επιλέξτε την εικόνα (μόνο μορφή .jpeg ή .png) από τον υπολογιστή σας.

# Φόρουμ Συζήτηση

 Επιλέξτε Discussion κάτω Add New Component στο επίπεδο κεφαλαίου.
 Επιλέξτε EDIT και πληκτρολογήστε κάτω από το Category το εκπαιδευτικό μοντέλο

που επιθυμείτε να ακολουθήσετε.

 Κάτω από το Display Name πληκτρολογήστε το τίτλο της συζήτησης και κάτω από το Subcategory το θέμα.
 Επιλέξτε Save.

# Wiki

1. Επιλέξτε Wiki Page ψηλά στο μενού του Live Version του MOOC σας.

 Μεταβείτε στο άρθρο που θέλετε να αλλάξετε την άδεια.

3. Κάτω από τα Settings (δεξιά πλευρά του περιηγητή) επιλέξτε τα checkboxes που παρέχουν διαφορετική πρόσβαση.

4. Στο τέλος της σελίδα επιλέξτε Save changes.

# Βίντεο

1. Επιλέξτε Add New Component στο επίπεδο κεφαλάιου

2. Επιλέξτε EDIT

Προσθέστε έναν τίτλο στο πεδίο
 Component Display Name

4. Προσθέστε μία διεύθυνση YouTube 5. Προσθέστε τη μεταγραφή του βίντεο (εάν έχετε) επιλέγοντας Upload New Transcript, και μετά επιλέξτε το αρχείο .srt από τον υπολογιστή σας.

6. Εναλλακτικά, επιλέξτε τοην έναρξη και λήξη του βίντεο επιλέγοντας ADVANCED (πάνω δεξιά) και μετακινηθείτε προς τα κάτω στα αντίστοιχα πεδία. Οι μεταγραφές άλλων γλωσσών θα μπορούσαν να φορτωθούν και εδώ.

7. Μην ξεχάσετε να σώσετε τις αλλαγές!

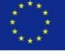

Co-funded by the Erasmus+ Programme of the European Union

The European Commission support for the production of this publication does not constitute an endorsement of the contents which reflects the views only of the authors, and the Commission cannot be held responsible for any use which may be made of the information contained therein.

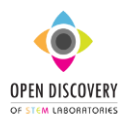